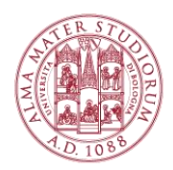

AREA DI CAMPUS DI RIMINI Settore servizi informatici

## WIFILAB | ISTRUZIONI PER COLLEGARSI AI PC VIRTUALI

### 1. Scaricare e installare "WMware Horizon Client"

- Collegati alla wifi di ateneo "ALMAWIFI" o in alternativa "WIFILAB"
- Apri il seguente indirizzo (Puoi cliccare direttamente qui sotto, per aprirlo) https://www.vmware.com/go/viewclients

In questa pagina clicca su "Go to Downloads" in corrispondenza al sistema operativo che stai utilizzando:

- Se il tuo PC è Windows -> "VMware Horizon Client for Windows"
- Se il tuo PC è un MAC -> "VMware Horizon Client for macOS"

Clicca sul pulsante Download per scaricare il programma di installazione.

• Esegui il programma scaricato: segui le indicazioni di installazione che compariranno a video. A fine installazione verrà richiesto riavviare il computer.

### 2. Collegarsi alla rete wifi "WIFILAB"

Per utilizzare le macchine virtuali è necessario essere collegati alla rete chiamata WIFILAB.

Inserisci le credenziali <u>nome.cognome@studio.unibo.it</u> e password.

Le configurazioni necessarie per collegarsi sono le stesse di ALMAWIFI.

In caso di problemi con il collegamento, puoi trovare le indicazioni a questo indirizzo:

https://www.unibo.it/it/servizi-e-opportunita/studio-e-non-solo/wi-fi/almawifi

**NB**: La rete "**WIFILAB**" non consente di navigare su internet, ma solo di collegarsi ai pc virtuali dai quali è invece possibile navigare.

### 3. Eseguire "WMware Horizon Client" e collegarsi al server.

• Avvia il programma, clicca in alto a sinistra su "New server" ed inserisci l'indirizzo al quale collegarsi (Connection Server): presta attenzione ai punti e ai trattini.

# wifilab-server.campusrimini.dir.unibo.it

• Inserisci le credenziali <u>nome.cognome@studio.unibo.it</u> e password poi clicca su "Login".

| 📵 Login      | _                                       | -             |        | ×     |
|--------------|-----------------------------------------|---------------|--------|-------|
| vmware Horiz | on                                      |               |        |       |
| Server:      | https://wifilab-serve                   | r.campusrimii | ni.di  |       |
| User name:   | Cattura finestra<br>nome.cognome@studio | .unibo.it     |        |       |
| Password:    | •••••                                   | ••••          |        |       |
| Domain:      | CAMPUSEC                                |               | $\sim$ |       |
|              |                                         | Login         | Ca     | ancel |

### 4. Collegarsi al pc virtuale desiderato

- Tra le macchine disponibili, esegui quella indicata dal Docente (Doppio click).
- Al collegamento, ti verrà richiesto il consenso alla condivisione (share) delle periferiche USB (chiavette, dischi esterni). Clicca "Allow" per consentire.

**NB**: Quando chiudi la sessione (logoff), tutti i dati presenti sulla macchina verranno cancellati. È necessario, per conservare i tuoi dati, salvare i files nella cartella "Documenti" oppure via USB (chiavette, dischi esterni).